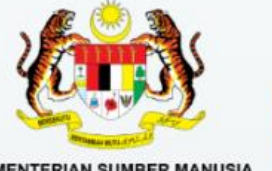

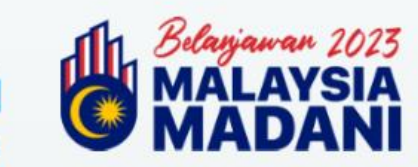

KEMENTERIAN SUMBER MANUSIA

# MANUAL PERMOHONAN PROGRAM

# **DAYA KERJAYA**

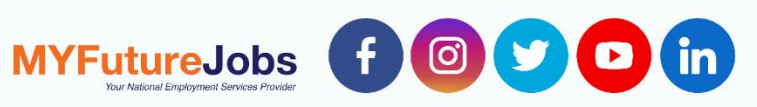

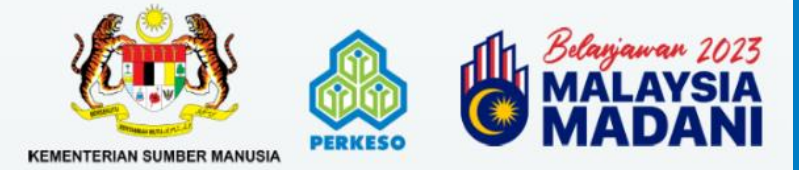

MYFutureJobs f @ y D in

## **KANDUNGAN**

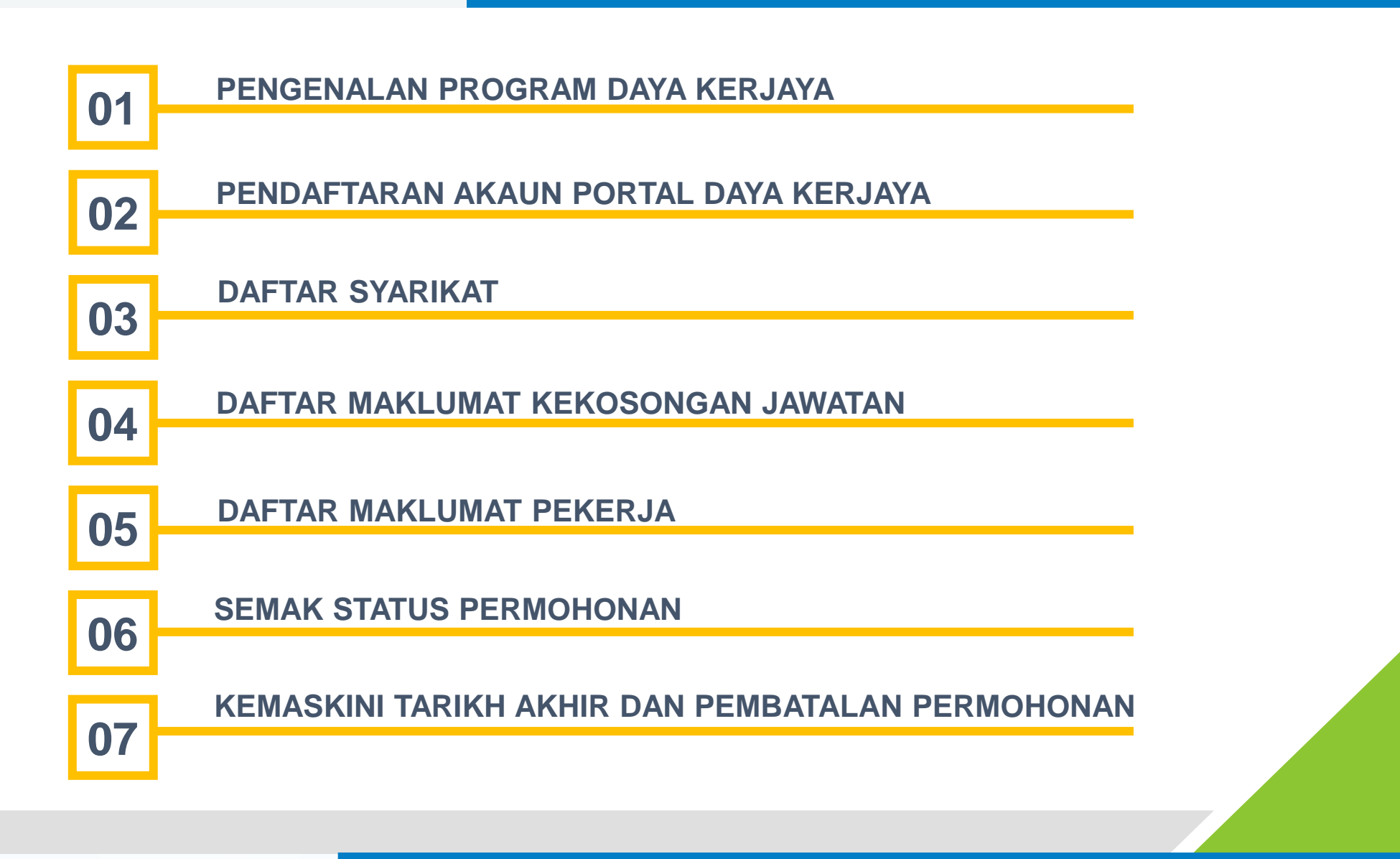

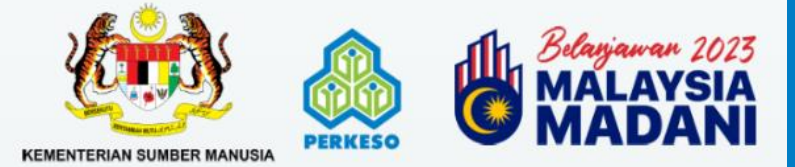

MYFutureJobs f @ 💟 🖸 in

## **DAYA KERJAYA**

| <ul> <li>Merupakan satu<br/>insentif kewangan</li> </ul>                                                                                |                            | GOLONGAN MUDAH<br>TERJEJAS                                                                                                    | TEMPOH<br>PENGANGGURAN         | KADAR INSENTIF               | TEMPOH<br>INSENTIF  | SYARAT GAJI MINIMA &<br>JENIS KONTRAK<br>PERKHIDMATAN                                                                               |
|----------------------------------------------------------------------------------------------------|----------------------------|----------------------------------------------------------------------------------------------------|--------------------------------|------------------------------|---------------------|----------------------------------------------------------------------------------------------------|
| di bawah<br>Belanjawan 2023<br>yang diberikan                                                                                           |                            | <ul> <li>Individu menganggur tegar /<br/>Belia lama menganggur</li> <li>Wanita/Ibu Tunggal atau suri<br/>rumah yang tidak aktif bekerja</li> </ul>                                                                                                    | Sekurang-<br>kurangnya 2 bulan |                              |                     |                                                                                                    |
| kepada majikan<br>yang membuat<br>pengambilan<br>baharu pada dan<br>selepas 1 Januari<br>2023 bagi<br>mewujudkan<br>peluang pekerjaan   | GOLONGAN MUDAH<br>TERJEJAS | <ul> <li>Penerima faedah SIP yang<br/>sedang menerima faedah SIP</li> <li>Orang Kelainan Upaya (OKU)</li> <li>Peserta Return to Work (RTW)<br/>PERKESO</li> <li>Golongan B40 / Miskin Tegar<br/>Asnaf</li> <li>Orang Asli</li> <li>Penganggur berumur 50 tahun<br/>ke atas</li> <li>Orang yang diparol / Bekas<br/>Banduan</li> </ul> | Tiada tempoh<br>pengangguran   | RM600 bagi setiap<br>pekerja | Maksimum 3<br>bulan | <ul> <li>Gaji minimum<br/>RM1,500</li> <li>○ Tetap / Kontrak<br/>minimum 12 bulan</li> </ul>                                        |
| <ul> <li>Permohonan boleh<br/>dilakukan bermula</li> <li>1 Mei 2023 layak<br/>memohon di bawah<br/>Program Daya<br/>Kerjaya.</li> </ul> | GRADUAN<br>TVET            | <ul> <li>Graduan TVET : Graduan<br/>institusi TVET awam yang<br/>diiktiraf oleh agensi seperti<br/>Malaysia Qualification Agency<br/>(MQA), Jabatan Pembangunan<br/>Kemahiran (JPK) atau setaraf<br/>serta berumur 16 sehingga 40<br/>tahun</li> </ul>                                                                                | Sekurang-<br>kurangnya 2 bulan |                              |                     | <ul> <li>Syarat gaji adalah<br/>dengan merujuk<br/>Soalan Nombor 6<br/>FAQ</li> <li>Tetap / Kontrak<br/>minimum 12 bulan</li> </ul> |
| <ul> <li>Permohonan<br/>dibuka sehingga 31</li> <li>Disember 2023</li> </ul>                                                            | LEPASAN<br>SEKOLAH         | <ul> <li>Lepasan sekolah yang tidak<br/>menyambung pelajaran ke tahap<br/>diploma dan ke atas. serta<br/>berumur 16 sehingga 40 tahun.</li> </ul>                                                                                                    |                                |                              |                     | <ul> <li>o Gaji minimum<br/>RM1,500</li> <li>o Tetap / Kontrak<br/>minimum 12 bulan</li> </ul>                                      |

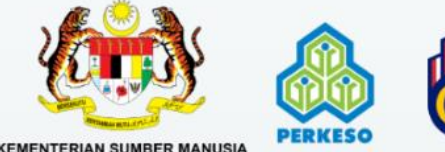

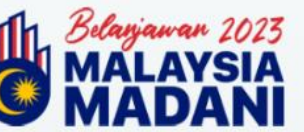

#### Layari https://kerjayamadani.perkeso.gov.my

#### Daftar Akaun Anda

Pengguna perlu melengkapkan:

- No Pendaftaran SSM
- o Nama Pemilik/Wakil
- No Kad Pengenalan Pemilik/Wakil
- No Telefon Pemilik/Wakil
- Emel Pemilik/Wakil
- No Pendaftaran SSM
- Kata Laluan

MYFutureJobs f @ 💙 🖸 in

• Ulang Kata Laluan

Setelah selesai, klik Daftar

#### MAKLUMAN

"Program ini membabitkan penempatan pekerjaan bagi kumpulan sasar daripada kalangan individu/belia yang lama menganggur dan golongan mudah terjejas seperti orang asli, wanita, orang kurang upaya (OKU), miskin tegar, individu diparol serta bekas banduan. Insentif ini adalah sebanyak RM600 sebulan selama 3 bulan untuk majikan yang mengambil pekerja dari kumpulan sasar ini."

| Daftar Al            | aun Anda     |   |
|----------------------|--------------|---|
| No Pendaftaran SSM   | /ROS/ROB/PBT | D |
| Nama                 |              |   |
| No KP/ Pasport: 7006 | 506141234    |   |
| No Telefon: 0123456  | 789          |   |
| E-mel: abc@gmail.co  | om           |   |
| Kata Laluan          | ĕ            | 2 |
| Ulang Kata laluan    |              |   |
| Kembali              | Daftar       |   |
|                      |              |   |

Selamat Datang

Sudah berdaftar? Log Masuk!

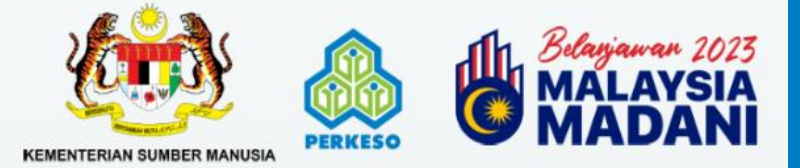

| 1 | - |
|---|---|
|   |   |
|   |   |
| 1 |   |

KERJAYA MADANI <donotreply-penjanakerjaya@perkeso.gov.my>

#### Salam Sejahtera,

To:

Anda telah berjaya mendaftar Sistem KERJAYA MADANI. Butiran anda seperti berikut:

| ID Log | Masuk: DK |
|--------|-----------|
| E-mel: |           |
| Nama:  |           |

Untuk mengesahkan butiran pendaftaran anda, sila klik di sini.

Terima kasih.

MYFutureJobs f 💿 💟 🖸 in

**KERJAYA MADANI 2023** 

This email is generated by a computer system. Please do not reply to this email.

This message has been analyzed by Deep Discovery Email Inspector.

Klik <u>di sini</u>dan pengguna akan dibawa ke *Log Majikan*, kemudian *Log Masuk* 

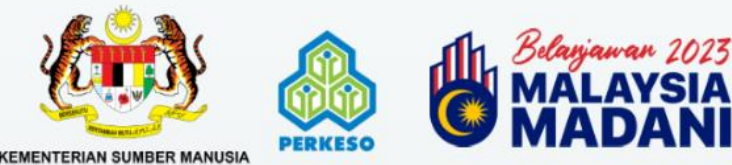

MYFutureJobs f @ y D in

#### Layari https://kerjayamadani.perkeso.gov.my

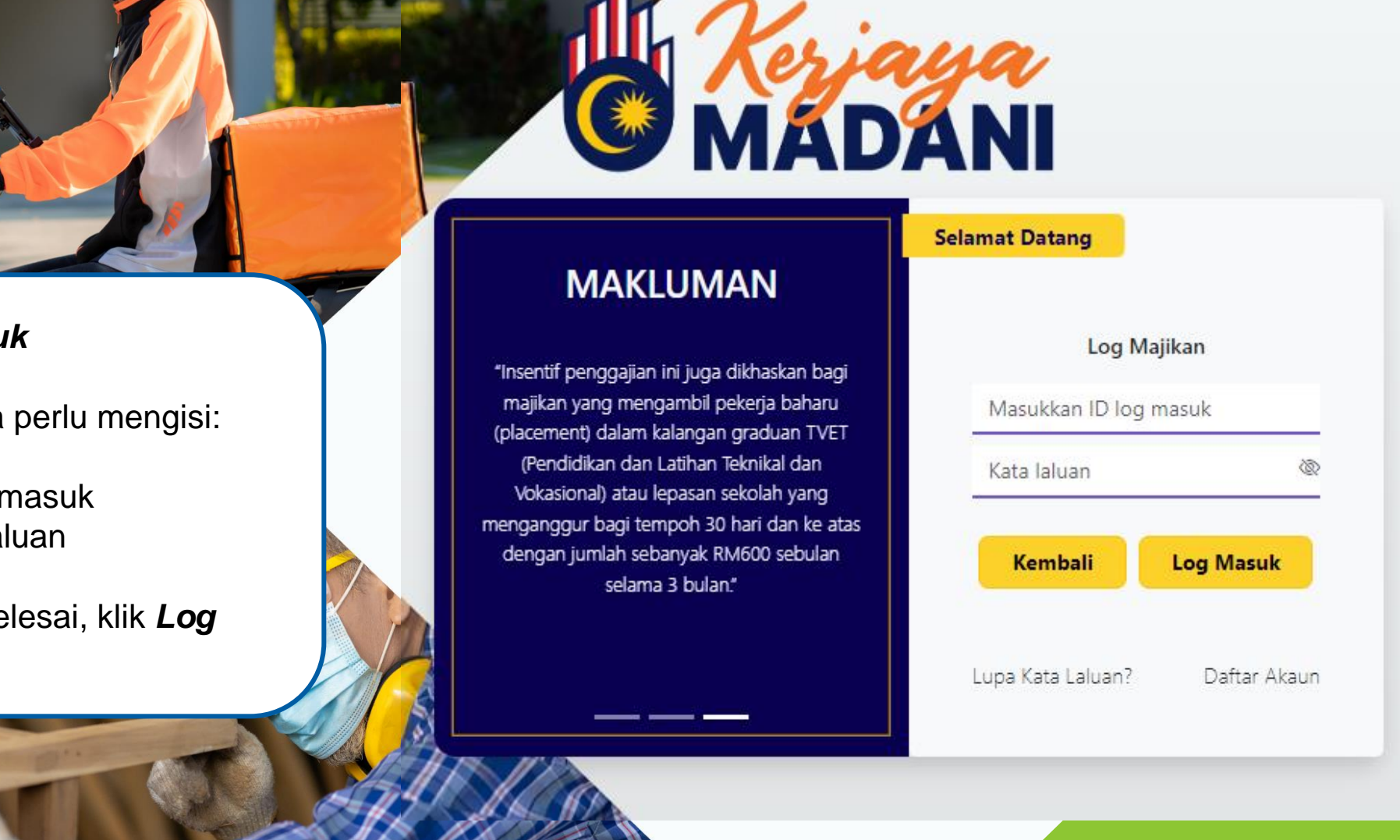

#### Log Masuk

Pengguna perlu mengisi:

ID log masuk Ο Kata laluan Ο

Setelah selesai, klik Log Masuk

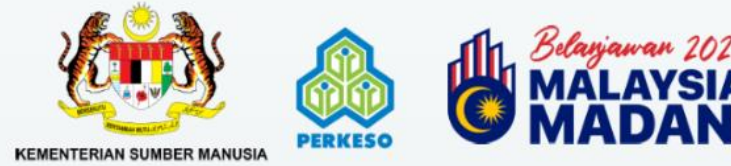

#### Terima emel pengesahan permohonan

"erma & Syarat

L Permohonan hendaklah dikemulakan setelah membasa dan menahami syarat-syarat di Soalan-soalan Lazim (FAG ii, Sila semak dan simpan slip permohonan setelah permohonan dihantar, iii. Sebarang pertanyaan atau masalah boteh menghubungi talian khidimat pelanggan di 1300-22-8000.

iyarat Kelayakan

L Majikan hendaklah berdartar dengan PERKESO dan Sanuhanjaya Syarikat Malaysia (SSM) sebelum 1 Jan 2023 il. Majikan hendaklah mengklankon jawatan dan melangkapian profil majikan di Portal MYFuurelobs. il. Pekerja yang disumut hendaklah didartakan dengan PERKESO selesas J. Jan 2023. ix. Pekerja yang ditumtut hendaklah masih bekerja dengan majikan katika permohanan dibuat.

#### enarai Bank

pembayaran EFT, sila berhubung dengan kami. 1. AFFIN BANK 2. AGRO BANK 5. AM BANK 7. BANK MUAMALA 14. CIMB BANK 16. DEUTSCHE BANK (M) BHD 18. HSBC BANK 20. J.P. MORGAN CHASE 22 MAYRANK 24. OCBC BANK 25. PUBLIC BANK 26. RHB BANK 28. STANDARD CHARTERED BANK 29 SUMITOMO MITSUERANK 30 LINETED OVERSEAS BANK boleh ditolak. Majikan a. Salinan BRN c. Salinan Penyata Bank Syanikat Pakorja a. Salinan kad pengenalan depan dan belakang pekeria Dokumen Sokongan

f. Siil Tamat Pengajan/Transkrip Penuh Akademik/Sijil Berhenti Sekolah/Surat Pengesahan Tamat Pengajan

v. Pihak kerajaan berhak menanik balik bantuan yang telah diluluskan sekiranya terdapat maklumat yang diberikan tidak benar, tidak bet

c. Pengesahan Jabatan Kemajuan Orang Asli (JAKDA) d. Pengesahan Jabatan Penjara Malaysia & Kementorian Dalam Neger e. Pengesahan Jabatan Kebajikan Masyarakat/Zakat/BKM

Daya Kerjaya atau Portal ASSIST sekiranya berlaku perubahan status pekerja. I. Majikan tidak boleh memberhentikan pekerja sedia ada dengan niat untuk menggantik atau pekerja yang baharu bagi tujuan permohenan Program Daya Kerjaya diluluskan.

#### Terma dan Syarat Permohonan

Pengguna perlu **membaca dan memahami** segala terma dan syarat yang ditetapkan sebelum membuat permohonan bagi Program Daya Kerjaya

Sekiranya **setuju** dengan terma dan syarat permohonan, klik **Setuju** 

MYFutureJobs f @ 😏 🖸 in

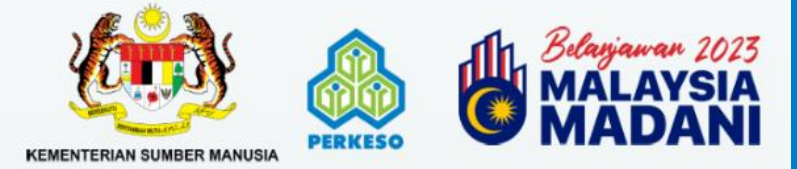

#### **DAFTAR MAJIKAN**

| Pendaftaran Majikan<br>Pendaftaran Jawatan & Pekerja<br>Pendaftaran Jawatan & Pekerja                                                       | mdaiman_92@yahoo.com 🔻 |
|----------------------------------------------------------------------------------------------------|------------------------|
| Tunjuk 10 🗢 entri                                                                                                    | Carian:                |
| DayaKerjaya<br>JTAMA PERMOHONAN * KEMASKINI<br>endaftaran Majikan                                                                           | mdaiman_92@yahoo.com ` |
| a pastikan syarikat anda dan pekerja yang baru diambil bekerja didaftarkan dengan ASSIST. Jika belum, sila teruskan untuk mendaftar di sini |                        |

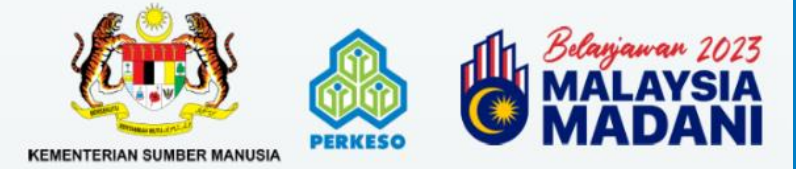

#### **DAFTAR MAJIKAN**

| -   |     |              |    |
|-----|-----|--------------|----|
| Dav | JaK | eria         | va |
| Du  |     | <b>C</b> IJG | yu |

UTAMA PERMOHONAN · KEMASKINI

mdaiman\_92@yahoo.com \*

#### Pendaftaran Majikan

Sila pastikan syarikat anda dan pekerja yang baru diambil bekerja didaftarkan dengan ASSIST. Jika belum, sila teruskan untuk mendaftar di sini

| But  | ran    | Mai   | Ikar  |
|------|--------|-------|-------|
| Duci | 1 (111 | 1 Hul | in an |
|      |        |       |       |

Kod Majikan

MYFutureJobs f @ 🗹 🖸 in

Ca

3. Kemudian

Kod Majikan

- Masukkan Kod Majikan dan klik Cari
- Sistem akan memaparkan Nama Majikan yang dipadankan dengan Kod Majikan tersebut

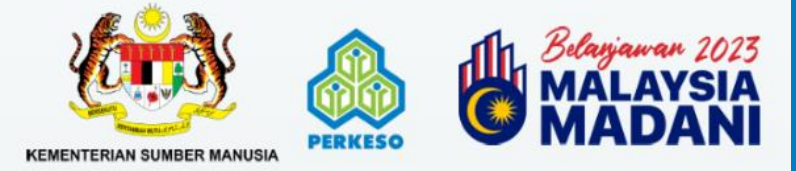

MYFutureJobs f @ 😏 🖸 in

| Kod Majikan                             | Kod Majikan                  | Cari                                | Pengguna perlu melengkapkan:                                                            |   |
|-----------------------------------------|------------------------------|-------------------------------------|-----------------------------------------------------------------------------------------|---|
| Kod Majikan                             |                              |                                     | <ul> <li>Tarikh pendaftaran SSM</li> <li>Industri</li> <li>Aktiviti Industri</li> </ul> |   |
| Nama Majikan<br>Tarikh Pendaftaran SSM* | ddyyyyy                      |                                     | <ul> <li>Negeri</li> <li>Poskod</li> <li>Daerah</li> </ul>                              |   |
| Lokasī                                  |                              |                                     | <ul> <li>Nama pekerja yang boleh<br/>dihubungi</li> </ul>                               |   |
| Industri*                               | - INDUSTRI -                 |                                     | Nombor Telefon     Emel                                                                 | ~ |
| Aktiviti Industri*                      | - Aktiviti Industri -        |                                     | Linei                                                                                   | ~ |
| Jumlah Tenaga Kerja*                    | 182 Jumlah Pekerja Tempatan* | 173                                 | Jumlah Pekerja Asing*                                                                   | ) |
| Negen*                                  | - NEGERI -                   | ← Paskod*                           | - POSKOD -                                                                              | * |
| Deerah*                                 | - DAERAH -                   | Nama Perkerja Yang Boleh Dihubungi* |                                                                                         | ) |
| Nombor telefon*                         |                              | E-met*                              |                                                                                         | ) |

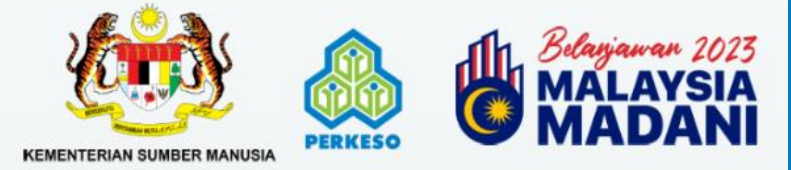

#### Isi Butiran Majikan

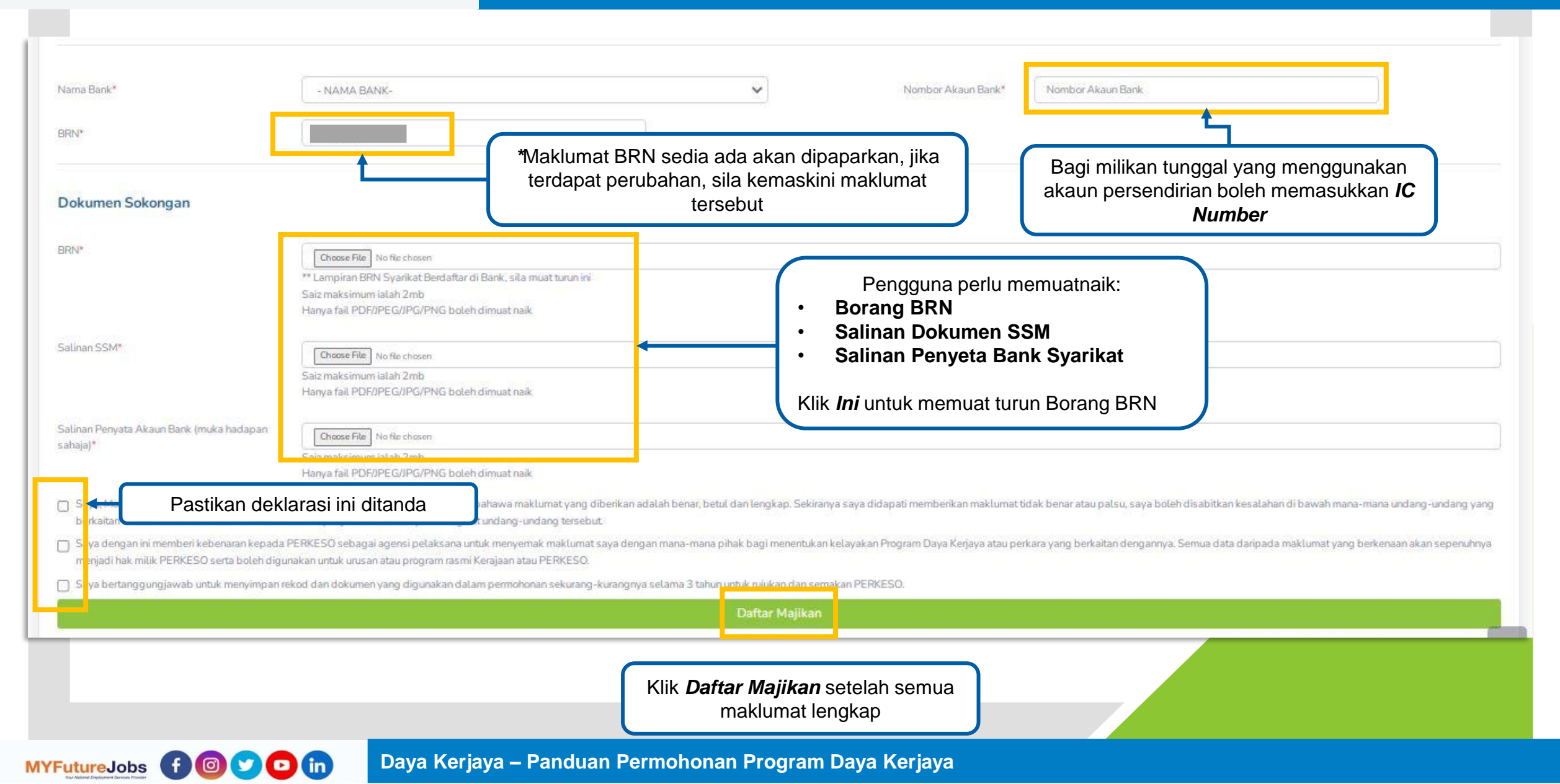

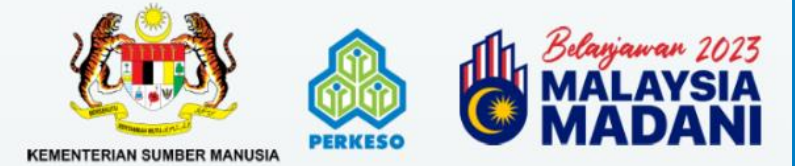

MYFutureJobs f @ 🕑 🖸 in

1. Klik **PERMOHONAN** dan pilih **Pendaftaran Jawatan & Pekerja** 

| DayaKerjaya                                                                         |                                                             |                        |
|-------------------------------------------------------------------------------------|-------------------------------------------------------------|------------------------|
| UTAMA PERMOHONAN - KEMASKINI                                                        |                                                             | mdaiman_92@yahoo.com * |
| Pendaftar<br>Sila pastikan Pendaftaran Jawatan & Pekerja Kekosongan jawatan anda di | ortal MYFutureJobs melalui w w w.myfuturejobs.gov.my        |                        |
| Daftar Jawatan                                                                      |                                                             |                        |
| 2. Untu<br>jawatan                                                                  | k mendaftar kekosongan<br>baharu klik <b>Daftar Jawatan</b> |                        |
|                                                                                     |                                                             |                        |
|                                                                                     |                                                             |                        |

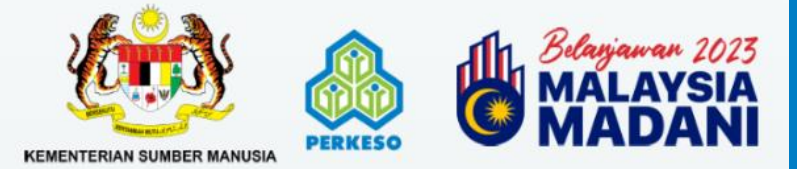

MYFutureJobs f @ 💙 🖸 in

#### Maklumat Kekosongan Jawatan

| Nama Perusahaan*              | - SILA PILIH -                                           |              |                   |
|-------------------------------|----------------------------------------------------------|--------------|-------------------|
| Kod Majikan                   |                                                          |              |                   |
| Pautan Iktan Jawatan (URL)* 🔞 | Masukkan pautan iklan jawatan kekosongan daripada Portal | MyFutureJobs |                   |
| Tarikh Mula Iklan*            | ddyyyyy                                                  |              | Tarikh Tutup Ikla |
| Nama Jawatan*                 | - SILA PILIH -                                           |              |                   |
| Tahap Pendidikan              | - SILA PILIH -                                           |              | ~                 |
| ahap/Gred Jawatan             | - SILA PILIH -                                           |              | ~                 |
| lenis Kontrak                 | - SILA PILIH -                                           |              | ~                 |
| Bil Kekosongan Jawatan*       |                                                          |              |                   |
|                               |                                                          |              |                   |

 Pengguna boleh memilih nama perusahaan yang telah didaftarkan (Sila Pilih).

*4. Link Iklan Jawatan (URL)* adalah pautan kekosongan jawatan yang telah diiklankan di Portal MYFutureJobs.

V

-

5. Tarikh Mula dan Tutup Iklan

6. Nama Jawatan

- 7. Pilih **Tahap Pendidikan**
- 8. Pilih Tahap/Gred Jawatan
- 8. Pilih Jenis Kontrak
- 9. Tetapkan bil kekosongan jawatan
- 10. Klik **Daftar Jawatan** setelah semua

maklumat lengkap

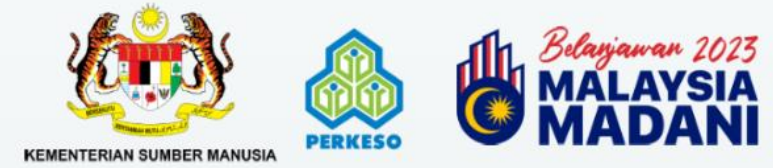

#### Lokasi Link Kekosongan Jawatan MyFutureJobs

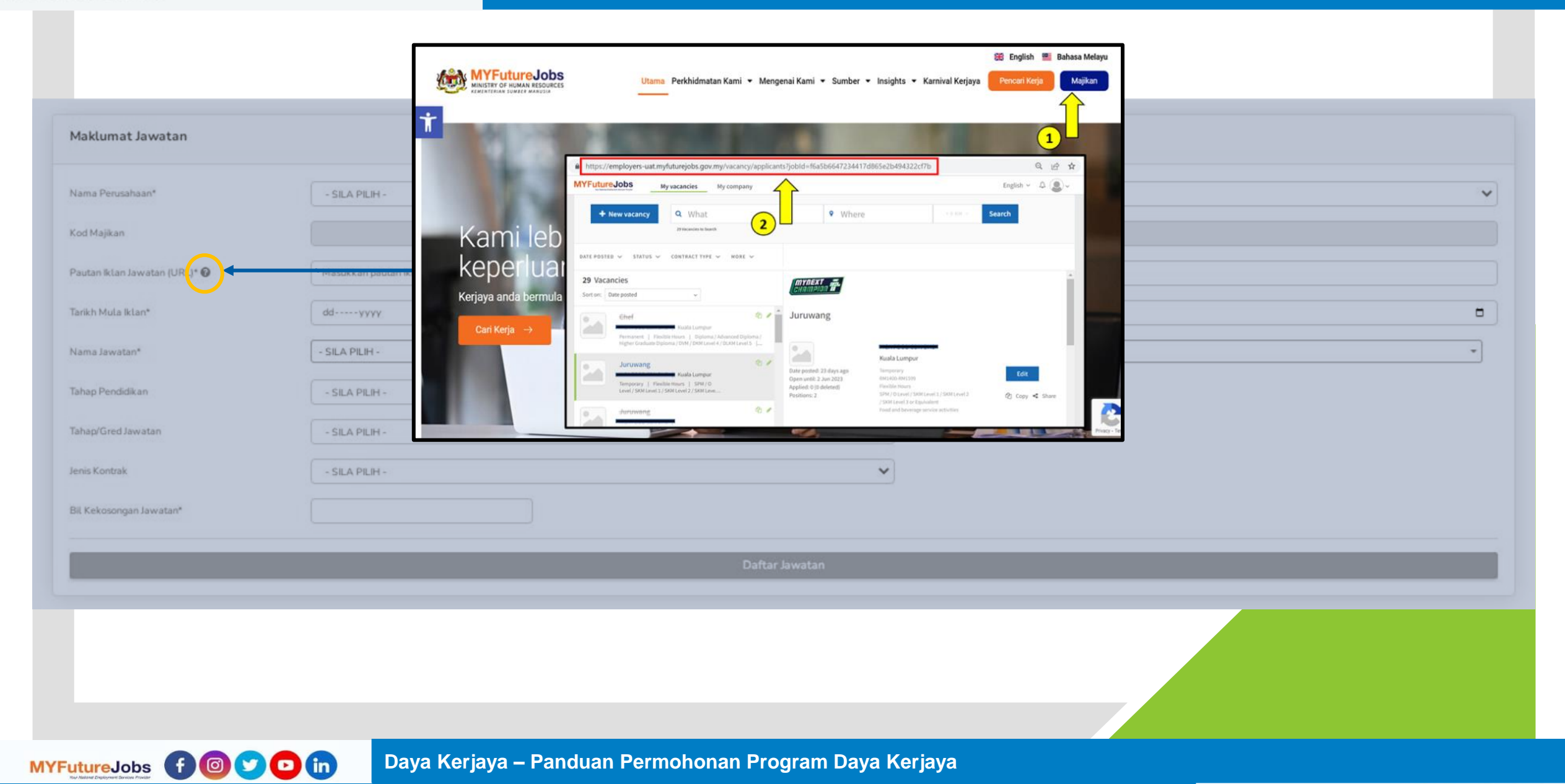

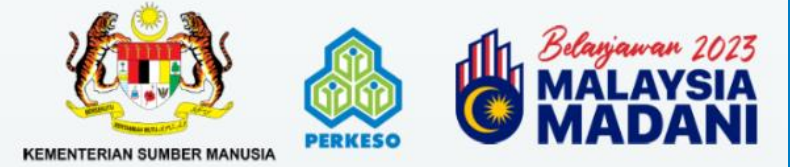

MYFutureJobs f @ 😏 🖸 in

#### **DAFTAR PEKERJA**

|   | Kod Majikan | No Rujukan | Bil Jawatan Ditawarkan | Bil Pekerja Dituntut | Pekerjaan                            | Tarikh Mula Iklan | Tarikh Tamat Iklan | Status Permohonan | Tindakan |
|---|-------------|------------|------------------------|----------------------|--------------------------------------|-------------------|--------------------|-------------------|----------|
| 1 |             |            | 2                      | 1                    | Juruwang                             | 2022-11-02        | 2023-04-12         | BARU              | 0        |
| 2 |             |            | 5000                   | 2                    | Guru vokasional seni reka dan gunaan | 2023-03-03        | 2023-03-31         | BARU              | 0        |
| 3 |             |            | 4                      | 0                    | Ahli arkeologi                       | 2023-04-01        | 2023-04-18         | DRAF              | 2        |

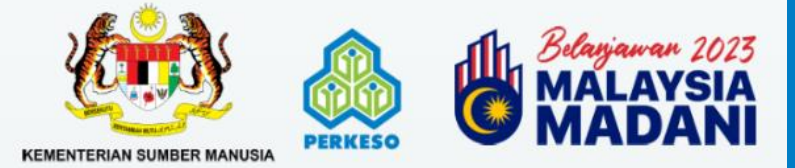

#### **DAFTAR PEKERJA**

#### Pendaftaran Pekerja

Sila pastikan syarikat anda dan pekerja yang baru diambit bekerja didaftarkan dengan ASSIST. Jika belum, sila teruskan untuk mendaftar disini

| ber Partal Klan bh Mula Tikup klan bh Mula Tikup klan bh Mula Tikup klan bh Mula Tikup klan bh Mula Tikup klan bh Mula Tikup klan bh Mula Tikup klan bh Mula Tikup klan bh Mula Tikup klan bh Mula Tikup klan bh Mula Kerja bh Mula Kerja bh Mul                                                                                                    | ık İklan Jawatan (URL) |                    |              |                        |   |  |
|----------------------------------------------------------------------------------------------------|------------------------|--------------------|--------------|------------------------|---|--|
| h Mula/Tutup ktan 2023-01-19 / 2023-04-01<br>Majkan<br>bah Pekerja * No. Kad Pengenalari<br>A <u>10 entri</u><br><u>A 10 entri</u><br><u>A 10 entri</u> | mber Portal Iklan      | MYFutureJobs       |              | Bit Kekosongan Jawatan | 5 |  |
| Majitan<br>bah Pekerja*  No. Kad Pengenalan  k 10 v entri  Ko. K/P Nama Pekerja ¢ Gaj ¢ Tarikh Mula Kerja ¢ Tarikh Berherdi Kerja  k to data available in table  rekod  rekod  reko                                                                                                    | kh Mula/Tutup Ikian    | 2023-01-19         | / 2023-04-01 |                        |   |  |
| hah Pekerja*          Na. Kad Pengenatan       Cariar:         Ak 10 vertri       Cariar:         Na. K/P       Nama Pekerja       Gaji       Tarikh Mula Kerja       Tarikh Berhenti Kerja       3. Masukkan No Kad Pengenalan pekerja         I rekod       Status       Tindakar         Sebelumnya:       Sebelumnya:       Set                                                                                                    | Majikan                |                    |              |                        |   |  |
| ** 10 v entri     Carian:     Carian:                                                                                                    | bah Pekerja *          | No. Kad Pengenalan |              | ٩                      |   |  |
|                                                                                                    |                        |                    |              |                        |   |  |

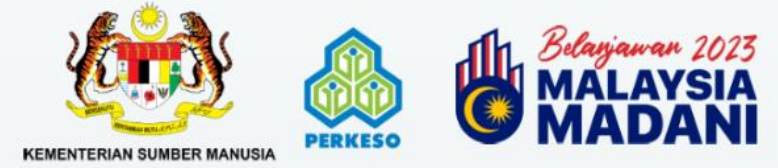

MYFutureJobs f @ 😏 🖸 in

### Lengkapkan Maklumat Pekerja Baru

| Pendaftaran Pekerja                                               | Butiran Pekerja                                                          |                   |                              |              |                                     |
|-------------------------------------------------------------------|--------------------------------------------------------------------------|-------------------|------------------------------|--------------|-------------------------------------|
| Sila pastikan syarikat anda dan pekerja yang baru diambil bekerja | Kad Pengenalan *                                                         | 030812020         |                              |              | 4. Lengkapkan maklumat pekerja      |
| Jawatan                                                           | Nama Perkerja *                                                          | минамар           |                              |              | baru dan muat naik dokumen          |
| Link Iklan Jawatan (URL)                                          | Tarikh Lahir *                                                           | 2003-08-12        | Umur*                        | 19           | yang berikut:                       |
| Sumber Portal Iklan<br>Tarikh Mula/Tutup Iklan                    | Jantina *                                                                | Pilih Jantina     | Vo Telefon*                  |              | Solinon Kod Dongonolon              |
| Kod Majikan                                                       | Emel*                                                                    |                   |                              |              | • Salinan Kad Pengenalan<br>Pekerja |
| Tambah Pekerja *                                                  | Kategori *                                                               | - PLEASE SELECT - |                              | ~            | Salinan Kontrak Pekerja             |
|                                                                   | Tahap Pendidikan Tertinggi: *                                            | SILA PILIH        |                              | ~            | Dokumen sokongan                    |
| Tunjuk 10 🗸 entri                                                 | Tarikh Mula Bekerja *                                                    | dd2023            | Umur Pada Tarikh Pekerjaan * |              | (Mengikut kategori pekerja)         |
| No. K/P Nama Pekerja                                              | Gaji (RM) *<br>Gaji pekerja hendaklah bersamaan<br>atau melebihi RM1.500 | 0.00              |                              |              | Dokur                               |
| Tiada rekod.                                                      |                                                                          |                   |                              |              | Klik <b>IAMBAH</b> setelah maklumat |
| < Kembali Hantar 🗈                                                |                                                                          |                   |                              | Batal Tambah | Тепукар                             |
|                                                                   |                                                                          |                   |                              |              |                                     |
|                                                                   |                                                                          |                   |                              |              |                                     |

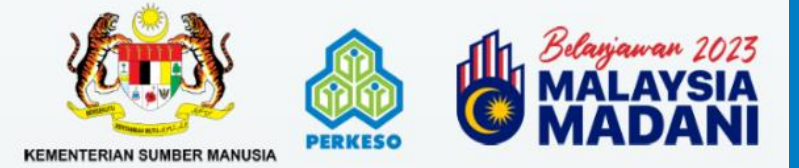

### Semak Semula Senarai Pekerja

| tan                                                                    | Ahli agronom                            | ii.                                                  |                                                |                                          |                                                                                 |                                                                            |
|------------------------------------------------------------------------|-----------------------------------------|------------------------------------------------------|------------------------------------------------|------------------------------------------|---------------------------------------------------------------------------------|----------------------------------------------------------------------------|
| Iklan Jawatan (URL)                                                    |                                         |                                                      |                                                |                                          | Masukkan <b>N</b>                                                               | <b>o Kad Pengenalan</b> pekel<br>erusnya sekiranya                         |
| ser Portal Iklan<br>h Mula/Tutup Iklan                                 | MYFutureJob:<br>2023-01-19              | 5                                                    | / 2023-04-01                                   | Bil Kekasongan Jawatan                   | Ingin men                                                                       | ambah bilangan pekerja<br>dituntut                                         |
| Aajikan                                                                |                                         |                                                      |                                                |                                          |                                                                                 |                                                                            |
| ah Pekerja *                                                           | No. Kad Pe                              | ngenalan                                             |                                                | ٩                                        |                                                                                 |                                                                            |
| k 10 💙 entri<br>No. K/P 🔺 Nama Pekerja                                 | u ≑ Gaji ≑                              | Tarikh Mula Kerja                                    | 🛊 Tarikh Berhenti Kerja                        | 🔹 Kategori 🛓                             | Dokumen Berkaitan                                                               | Carian:<br><b>Status &amp; Tindakan</b>                                    |
| k 10 V entri<br>No. K/P A Nama Pekerja                                 | <b>6 - Gaji ∳</b><br>1500.00            | <b>Tarikh Mula Kerja</b><br>2023-03-01               | Tarikh Berhenti Kerja<br>ddyyyy                | <b>♦ Kategori ♦</b><br>OKU               | Dokumen Berkaitan<br>Iklan.JPG,<br>Iklan.JPG, Iklan.JPG                         | Carian:<br><b>Status &amp; Tindakan</b><br>DRAF                            |
| k 10 ♥ entri<br>No. K/P ▲ Nama Pekerja                                 | o <b>♦ Gaji ♦</b><br>1500.00<br>1500.00 | Tarikh Mula Kerja<br>2023-03-01<br>2023-03-01        | ◆ Tarikh Berhenti Karja<br>ddyyyy       ddyyyy | <b>♦ Kategori ♦</b><br>OKU<br>Orang asli | Dokumen Berkaitan<br>Iklan.JPG,<br>Iklan.JPG, Iklan.JPG<br>Iklan.JPG, Iklan.JPG | Carian:<br>Carian:<br>Carian:<br>Tindakan<br>DRAF<br>DRAF                  |
| k 10 V entri<br>No. K/P A Nama Pekerja<br>njukkan halaman 1 daripada 1 | 0 <b>♦ Gaji ♦</b><br>1500.00<br>1500.00 | <b>Tarikh Mula Kerja</b><br>2023-03-01<br>2023-03-01 | ★ Tarikh Berhenti Kerja<br>ddyyyy       ddyyyy | <b>♦ Kategori ♦</b><br>OKU<br>Orang asli | Dokumen Berkaitan<br>Iklan.JPG,<br>Iklan.JPG, Iklan.JPG<br>Iklan.JPG, Iklan.JPG | Carian:<br><b>Status &amp; Tindakan</b><br>DRAF<br>DRAF<br>Sebelumnya 1 Se |

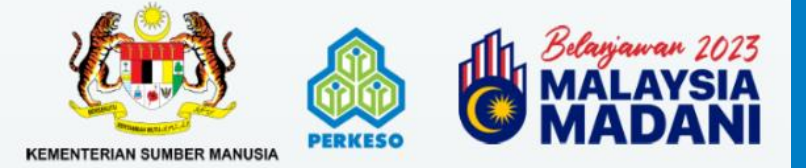

### Pengisytiharan Deklarasi Permohonan

| watan                                                                                                    | Ahüar Deklarasi                                                                                                    | <b>PEKERJA</b> dan muat naik semula setelah<br>mendapatkan pengesahan pekerja yang dituntut                                                                                                    |
|----------------------------------------------------------------------------------------------------|----------------------------------------------------------------------------------------------------|----------------------------------------------------------------------------------------------------|
| nk Iklan Jawatan (URL)<br>umber Portal Iklan<br>rikh Mula/Tutup Iklan                                        | https:<br>Borang Pengesahan Pekerja<br>Sila muat turun dan lengkapkan Borang Pengesahan<br>Pekerja<br>2023-                                                                                                    | 5                                                                                                    |
| ad Majikan<br>embah Pekerja*<br>Pastikan deklara<br>ini ditanda<br>njuk 10 V entri<br>No. K/P A Nama Pekerja | Aya dengan ini mengesahkan bahawa pekerja tersebut telah diambil/ mula bekerja selepas 1     Aya bertanggungjawab mengemaskini tarikh pemberhentian pekerja selewat-lewatnya 15 h     ter apat pemberhentian pekerja yang disenaraikan di bawah Program Daya Kerjaya.     aya bertanggungjawab mengekalkan pekerja sekurang-kurangnya 12 bulan daripada tarikh     aya, No. Kad Pengenatan mengaku bahawa     dan kengkap. Sekiranya saya didapati memberikan maklumat tidak benar atau palsu, saya boleh d     undang-undang yang berkaltan dan boleh dikenakan denda atau hukuman penjara selama temp | L Januari 2023.<br>penerimaan insentif bulan pertama.<br>In makumat yang diberikan adalah benar, betut<br>disabitkan kesalahan di bawah mana-mana<br>peh mengikut undang-undang tersebut.<br>Batal Hantar |
| embali Hantar B+                                                                                             |                                                                                                    | Sebelumnya 1 Set                                                                                                    |
|                                                                                                    |                                                                                                    |                                                                                                    |

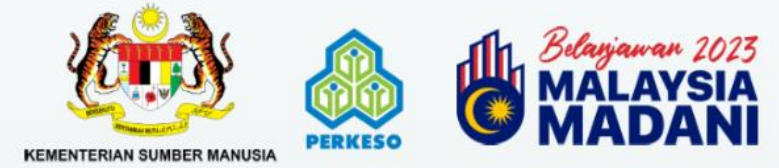

MYFutureJobs f @ 💙 🖸 in

### **Borang Pengesahan Pekerja**

|             |                                                            | ¥            | DAYA KERJAYA<br>BELANJAWAN 20 | A<br>)23                             | PE                  |              | MYFutu    | reJobs                 |
|-------------|------------------------------------------------------------|--------------|-------------------------------|--------------------------------------|---------------------|--------------|-----------|------------------------|
| EMPI<br>Bil | LOYEE INFORMAT<br>NO KAD<br>PENGENALAN<br>(xxxxxx-xx-xxxx) | NAMA PEKERJA | GAJI<br>(nombor sahaja)       | TARIKH MULA<br>KERJA<br>(YYYY-MM-DD) | EMEL PEKERJA        | NO TELEFO    | N PEKERJA | TANDATANGAN<br>PEKERJA |
| 1           | 111111-00-2222                                             | pekerja 1    | 5600                          | 2022-05-09                           | pekerja 1@gmail.com | 012-12345678 |           |                        |
| 2           | 111111-00-2223                                             | pekerja 2    | 7800                          | 2022-05-09                           | pekerja 2@gmail.com | 012-12345679 |           | -                      |
| 3           | 111111-00-2224                                             | pekerja 3    | 2500                          | 2022-05-09                           | pekeria 3@gmail.com | 012-12345680 |           | -                      |
| 4           | 111111-00-2225                                             | pekerja 4    | 2500                          | 2022-05-09                           | pekeria 4@gmail.com | 012-12345681 |           |                        |
| 5           | 111111-00-2226                                             | pekerja 5    | 1200                          | 2022-05-09                           | pekerja 5@gmail.com | 012-12345682 |           |                        |
| 6           | 111111-00-2227                                             | pekerja 6    | 5800                          | 2022-05-23                           | pekeria 6@gmail.com | 012-12345683 |           |                        |
| 7           | 111111-00-2228                                             | pekerja 7    | 10000                         | 2022-05-09                           | pekeria 7@gmail.com | 012-12345684 |           |                        |
| 8           | 111111-00-2229                                             | pekerja 8    | 12000                         | 2022-05-09                           | pekerja 8@gmail.com | 012-12345685 |           |                        |
| 9           | 111111-00-2230                                             | pekerja 9    | 3600                          | 2022-05                              |                     |              |           |                        |
| 10          | 111111-00-2231                                             | pekerja 10   | 7200                          | 2022-05                              | landatangan         | pekerja      |           |                        |
| 11          |                                                            |              | 3                             |                                      | diperlukan          | untuk        |           |                        |
| 12          |                                                            |              |                               |                                      | melengkapkar        | Borang       |           |                        |
| 13          |                                                            |              |                               |                                      | Dongosahan          | Pokoria      | 5         |                        |
| 14          |                                                            |              |                               |                                      | i cilycsallall      |              |           |                        |
| 15          |                                                            |              |                               |                                      |                     |              |           |                        |
| 16          |                                                            |              |                               |                                      |                     |              |           |                        |

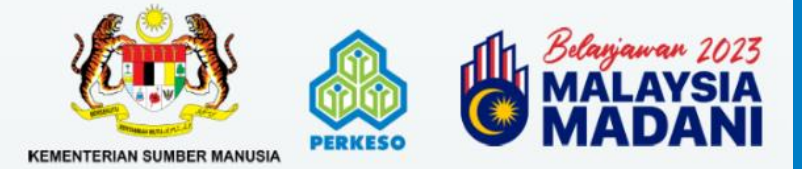

MYFutureJobs f @ 😏 🖸 in

#### Slip Pengesahan Permohonan

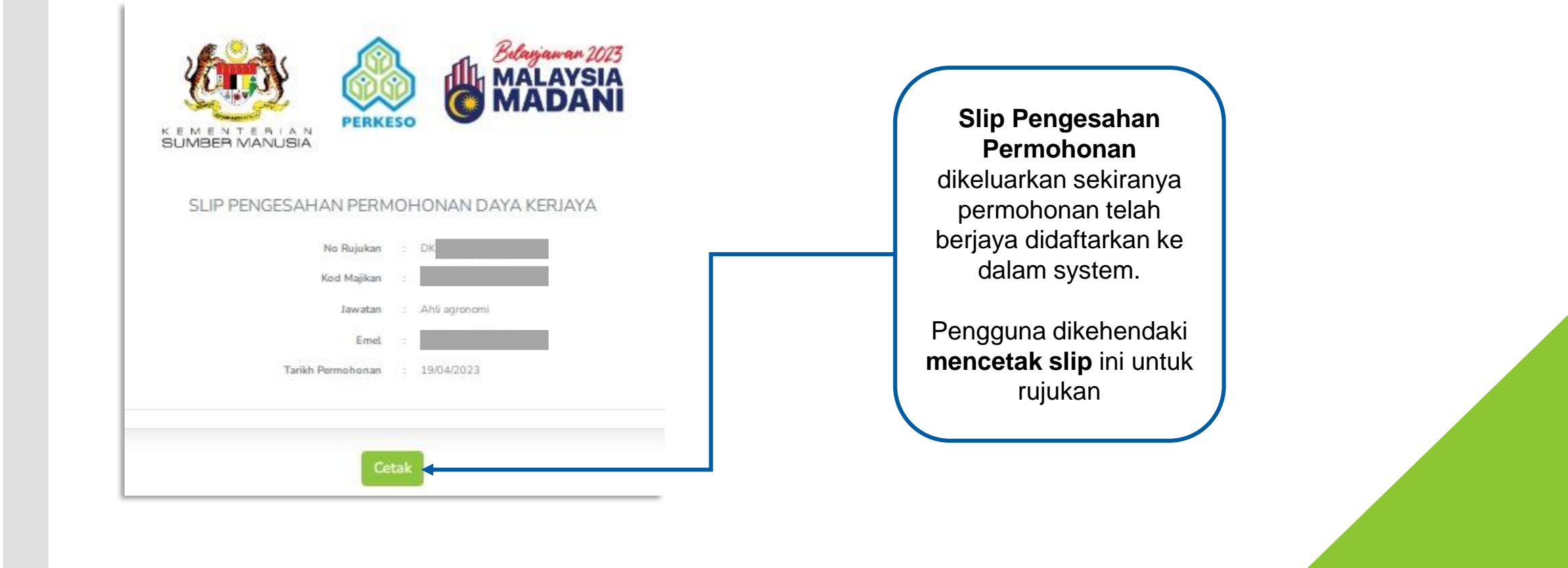

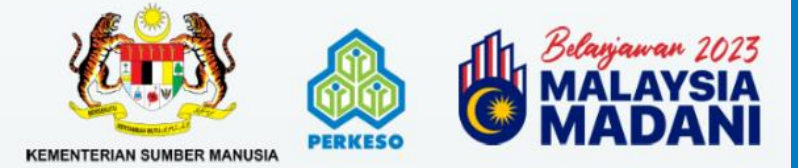

#### **SEMAKAN STATUS PERMOHONAN**

| AMA PERMOHONAN - KEMASKINI | 1. Klik<br>status p | <b>UTAMA</b> untuk s<br>permohonan ya<br>oleh majikan | semakan<br>ng dibuat   |            |                                                   | Carl                        | ian:          |
|----------------------------|---------------------|-------------------------------------------------------|------------------------|------------|---------------------------------------------------|-----------------------------|---------------|
| No. Tarikh Permohonan      | Nama Majikan        | Kod Majikan                                           | No. Rujukan Permohonan | ÷ Pekojaan | Bil. Pekerja Ditumbrt                             | Status Kes                  | Tindakan      |
| 1 17/04/2023               |                     |                                                       |                        | Juruwang   | 1                                                 | BARU                        | Lihat Butiran |
|                            |                     |                                                       |                        |            | 2. Klik <i>LIHAT I</i><br>untuk semaka<br>permoho | BUTIRAN<br>an status<br>man |               |
|                            |                     |                                                       |                        |            | 2. Klik <i>LIHAT I</i><br>untuk semaka<br>permoho | BUTIRAN<br>an status<br>man |               |
|                            |                     |                                                       |                        |            | 2. Klik <i>LIHAT I</i><br>untuk semaka<br>permoho | BUTIRAN<br>an status<br>man |               |

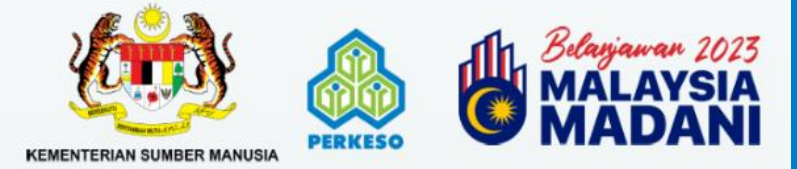

#### **Rekod Status Permohonan**

| TAMA PERMOHONAN- KEMASKINI |                  |          |                     |                           |                                    |                                      |               |
|----------------------------|------------------|----------|---------------------|---------------------------|------------------------------------|--------------------------------------|---------------|
| arai Pekerja               |                  | 1        |                     |                           |                                    |                                      |               |
| No. Nama Pelerja           | No. K/Hangenalan | JURUWANG | 2023-04-17 11:08:43 | Status Permononan<br>BARU | Sebab totak                        | 2023-04-17                           | Lihat Butiran |
| ibati                      |                  |          |                     |                           |                                    |                                      | Î             |
|                            |                  |          |                     |                           |                                    |                                      |               |
|                            |                  |          |                     | 2                         |                                    |                                      |               |
|                            |                  |          |                     | 3. I<br>se                | Klik <i>LIHAT B</i><br>makan statu | <b>BUTIRAN</b> untuk<br>s permohonan |               |
|                            |                  |          |                     | 3.<br>se                  | Klik <b>LIHAT B</b><br>makan statu | <b>BUTIRAN</b> untuk<br>s permohonan |               |
|                            |                  |          |                     | 3. I<br>se                | Klik <b>LIHAT B</b><br>makan statu | <b>BUTIRAN</b> untuk<br>s permohonan |               |
|                            |                  |          |                     | 3. I<br>se                | Klik <b>LIHAT B</b><br>makan statu | <b>SUTIRAN</b> untuk<br>s permohonan |               |
|                            |                  |          |                     | 3. I<br>se                | Klik <i>LIHAT B</i><br>makan statu | <b>BUTIRAN</b> untuk<br>s permohonan |               |
|                            |                  |          |                     | 3. I<br>se                | Klik <i>LIHAT B</i><br>makan statu | <b>BUTIRAN</b> untuk<br>s permohonan |               |
|                            |                  |          |                     | 3. I<br>se                | Klik <i>LIHAT B</i><br>makan statu | <b>BUTIRAN</b> untuk<br>s permohonan |               |
|                            |                  |          |                     | 3. I<br>se                | Klik <i>LIHAT B</i><br>makan statu | <b>BUTIRAN</b> untuk<br>s permohonan |               |

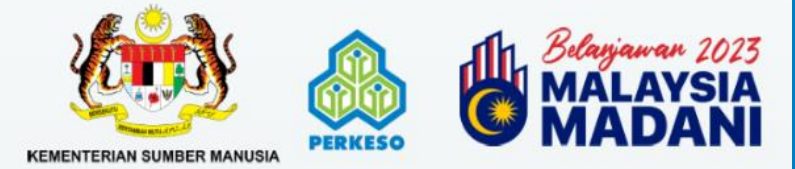

MYFutureJobs f @ 💙 🖸 in

#### **Rekod Status Pekerja**

| DayaKerjaya       | KEMASKINI    |                  |           | 4. <b>Status Kes</b> bagi<br>pekerja yang dipilih |                 |
|-------------------|--------------|------------------|-----------|---------------------------------------------------|-----------------|
| Rekod Pemprosesan |              |                  |           |                                                   |                 |
| No.               | Nama Pekerja | No. K/Pengenalan | Pekerjaan | Status Kes                                        | Tarikh Tindakan |
| 1                 |              |                  | JURUWANG  | BARU                                              | 2023-04-17      |
| 2                 |              |                  | JURUWANG  | DRAF                                              | 2023-04-17      |
| Kembali           |              |                  |           |                                                   |                 |

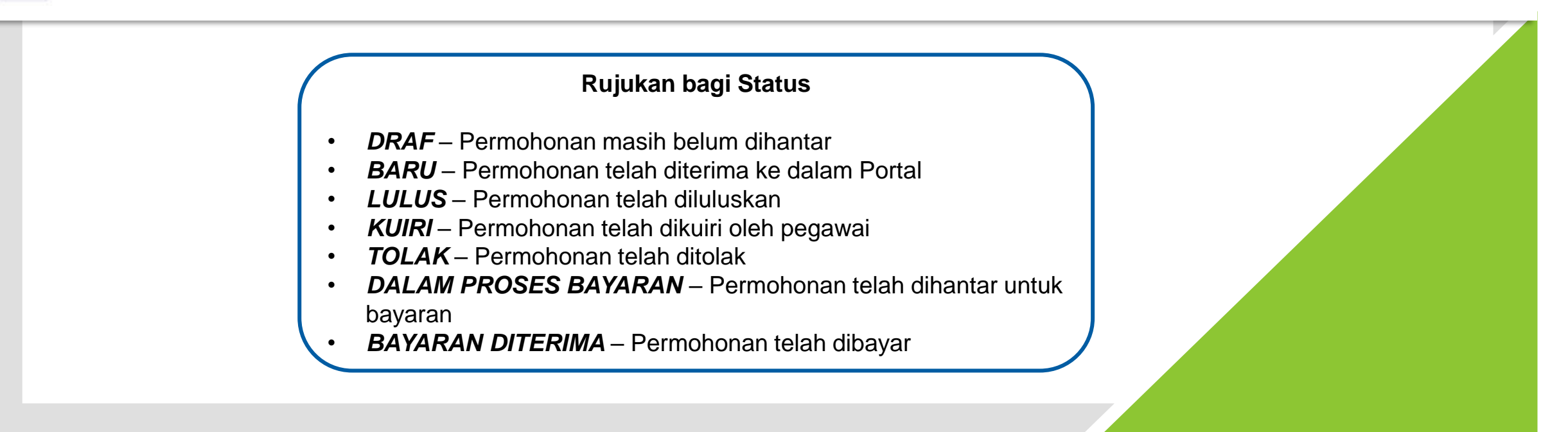

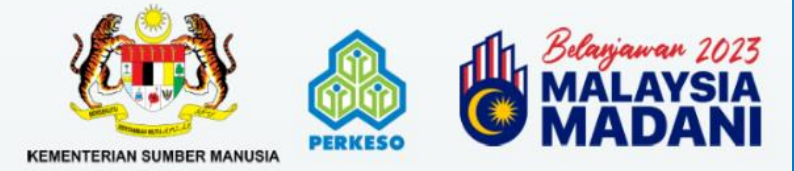

#### **KEMASKINI TARIKH AKHIR PEKERJAAN PEKERJA**

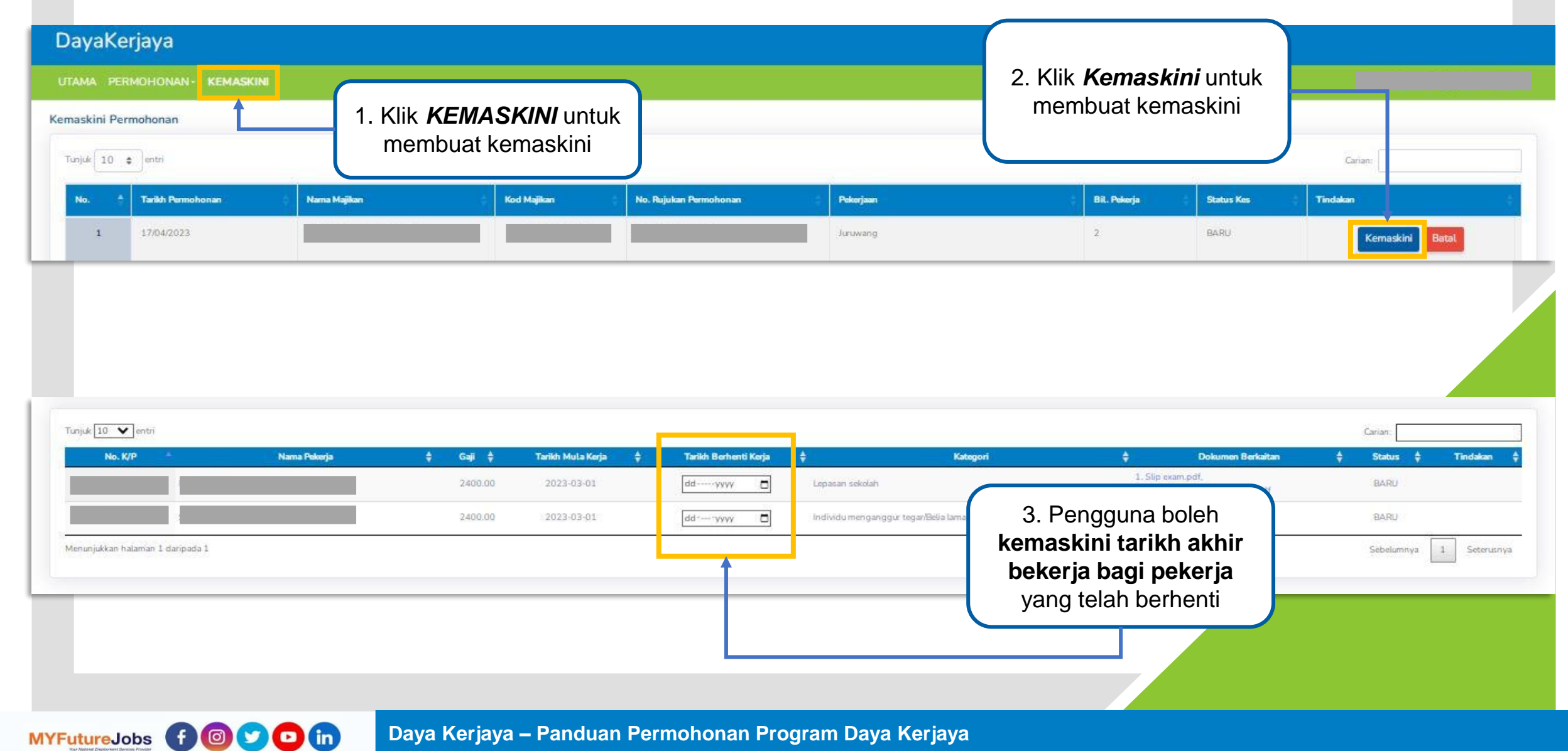

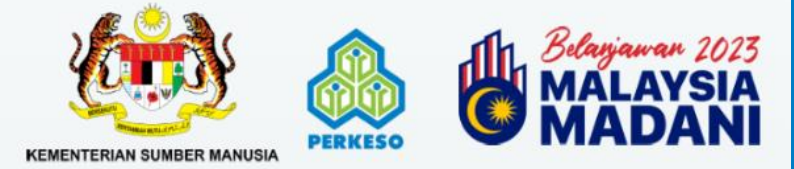

#### **PEMBATALAN PERMOHONAN**

| DayaKe       | erjaya               |              |                                 |                          |                  |          |           |          |                   |            |                |  |
|--------------|----------------------|--------------|---------------------------------|--------------------------|------------------|----------|-----------|----------|-------------------|------------|----------------|--|
| utama pei    | RMOHONAN - KEMASKINI |              |                                 |                          |                  |          |           | 2. Klik  | : <b>Batal</b> un | tuk        |                |  |
| Kemaskini Pe | entri                |              | 1. Klik <b>KEI</b><br>membatalk | MASKINI un<br>an permoho | tuk<br>nan       |          |           | membatal | kan permo         | phonan     | Carian:        |  |
| No. +        | Tarikh Permohonan    | Nama Majikan |                                 | Kod Majikan              | No. Rujukan Pern | mohonano | Pekerjaan |          | Bil. Pokerja      | Status Kes | Tindakan       |  |
| 1            | 17/04/2023           |              |                                 |                          |                  |          | Juruwang  |          | 2                 | BARU       | Kemaskini Bata |  |

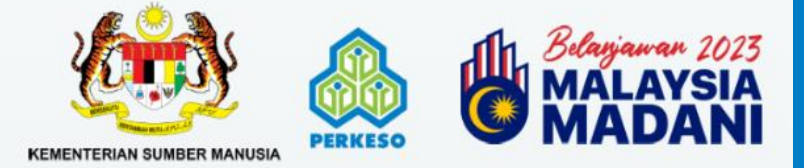

| Nan                                                         | na Majikan                                                                       | Kod Majikan        | No. Rujukan Permohonan                                                                                             | Pokerjaan                                                                                         | Bil. Pekerja                                                                  | Status Kes                                      |
|-------------------------------------------------------------|----------------------------------------------------------------------------------|--------------------|----------------------------------------------------------------------------------------------------|---------------------------------------------------------------------------------------------------|-------------------------------------------------------------------------------|-------------------------------------------------|
|                                                             |                                                                                  |                    |                                                                                                    | Juruwang                                                                                          | 2                                                                             | BARU                                            |
| lembatalan Permohonan:<br>Ik Surat Sokongan:                | - SILA PILIH -<br>Choose File<br>No file chosen<br>Hanya fail gambar dan PDF dib | benar kan.         | 3. Sila<br>Pemba<br>dan se                                                                                         | a kemukakan <b>Sebab</b><br>atalan Permohonan<br>eterusnya muat naik<br>Gurat Sokongan            | 1                                                                             |                                                 |
|                                                             |                                                                                  |                    |                                                                                                    |                                                                                                   |                                                                               |                                                 |
| larasi Majiko<br>Mobd Alma<br>matempoh m 4                  | . Pastikan <b>DEKLAI</b>                                                         | RASI               | skiranya saya didapati memberikan maklumat tidak benar atau palsu, sa                                              | ya boleh disabitkan kesalahan di bawah mana-mana                                                  | undang-undang yang berkaitan dan bok                                          | eh dikenakan denda atau hukuman                 |
| larasi Majika<br>Nobd Aima<br>na tempoh m<br>lah pembata    | . Pastikan <b>DEKLAI</b><br>MAJIKAN ini ditar                                    | <b>RASI</b><br>nda | akiranya saya didapati memberikan maklumat tidak benar atau palsu, say<br>Pembatalan Permohonan                    | ya boleh disabitkan kesalahan di bawah mana-mana                                                  | undang-undang yang berkaitan dan bok                                          | eh dikenakan denda atau hukuman                 |
| larasi Majik<br>a. Mobd Alma<br>na tempoh m<br>lah pembatal | . Pastikan <b>DEKLAI</b><br>MAJIKAN ini ditar                                    | RASI<br>nda        | akiranya saya didapati memberikan maklumat tidak benar atau palsu, sa<br>Pembatalan Permohonan<br>5. Kliik<br>mene | ya boleh disabitkan kesalahan di bawah mana-mana<br>K <b>PEMBATALAN PE</b><br>Pruskan proses pemb | undang undang yang berkaitan dan bok<br><b>RMOHONAN</b> un<br>batalan permoho | eh dikenakan denda atau hukuman<br>ntuk<br>onan |

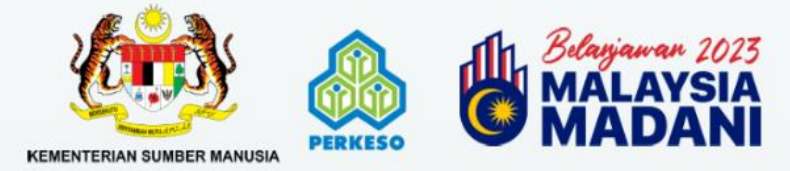

MYFutureJobs f @ 😏 🖸 in

#### **CETAK SEMULA SLIP PENGESAHAN PERMOHONAN**

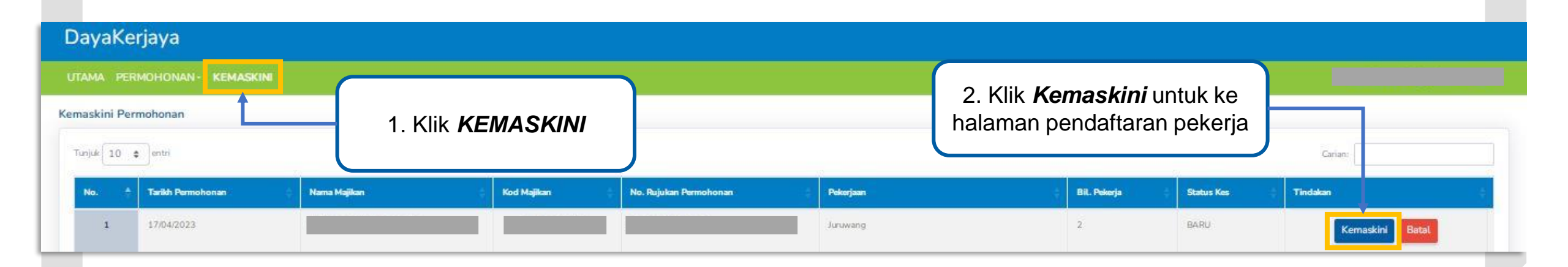

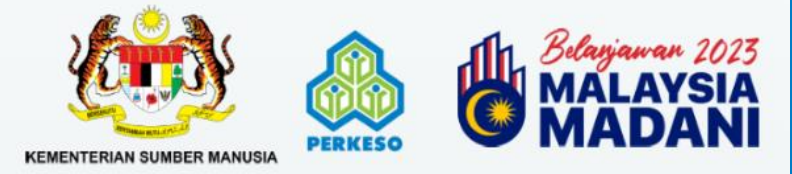

#### **CETAK SEMULA SLIP PENGESAHAN PERMOHONAN**

| iwatan<br>ink Iklan Jawatan (URL) | Juruwang     |                 |                        |   |  |
|-----------------------------------|--------------|-----------------|------------------------|---|--|
| umber Portal Iklan                | MYFutureJobs |                 | Bil Kekosongan Jawatan | 2 |  |
| arikh Mula/Tutup Iklan            | 2022-11-02   | / 2023-04-12    |                        |   |  |
| od Majikan                        |              |                 |                        |   |  |
| lip Pengesahan Permohonan         | Cetak        |                 |                        |   |  |
|                                   |              | cetak slip peng | gesahan                |   |  |

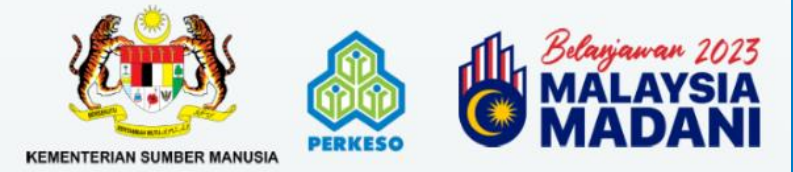

MYFutureJobs f @ 💙 🖸 in

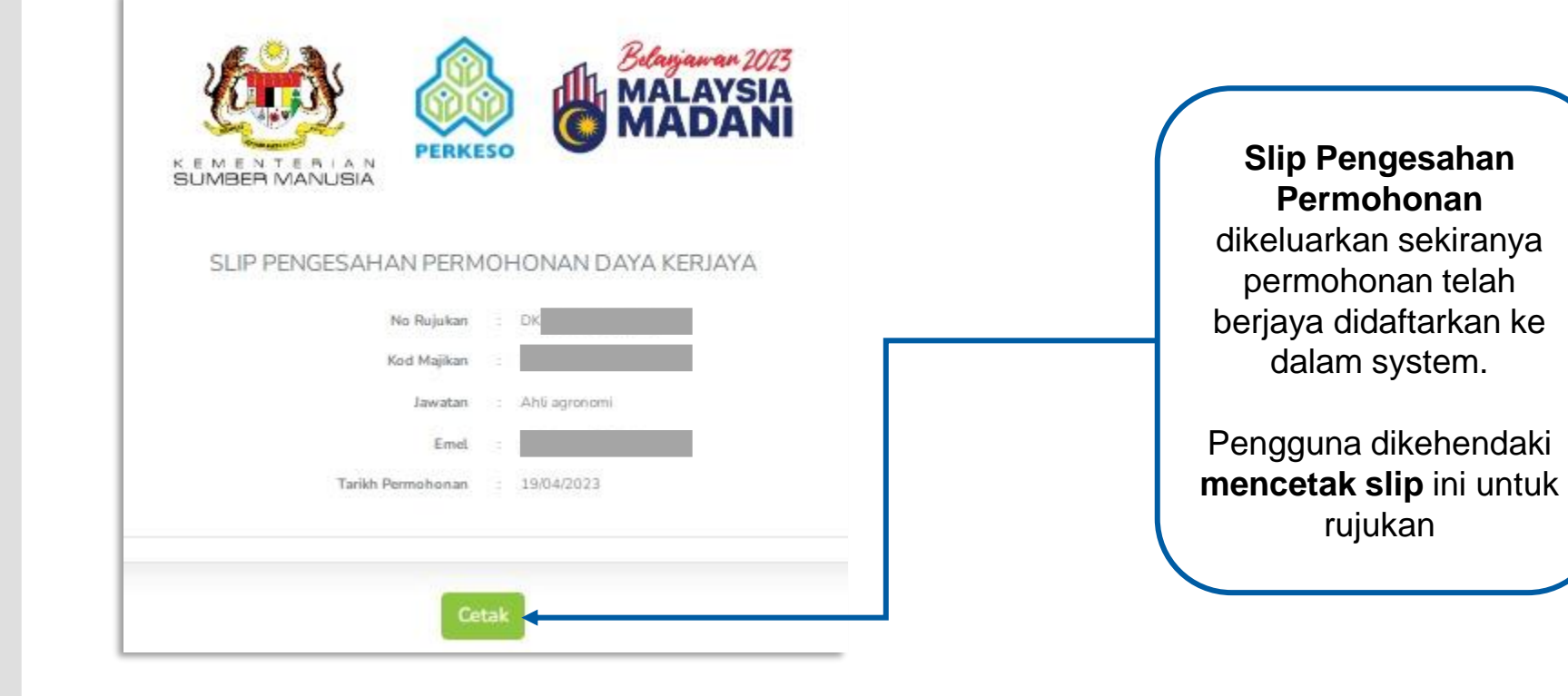

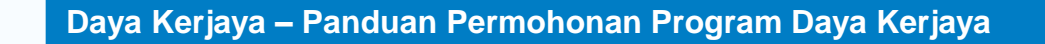

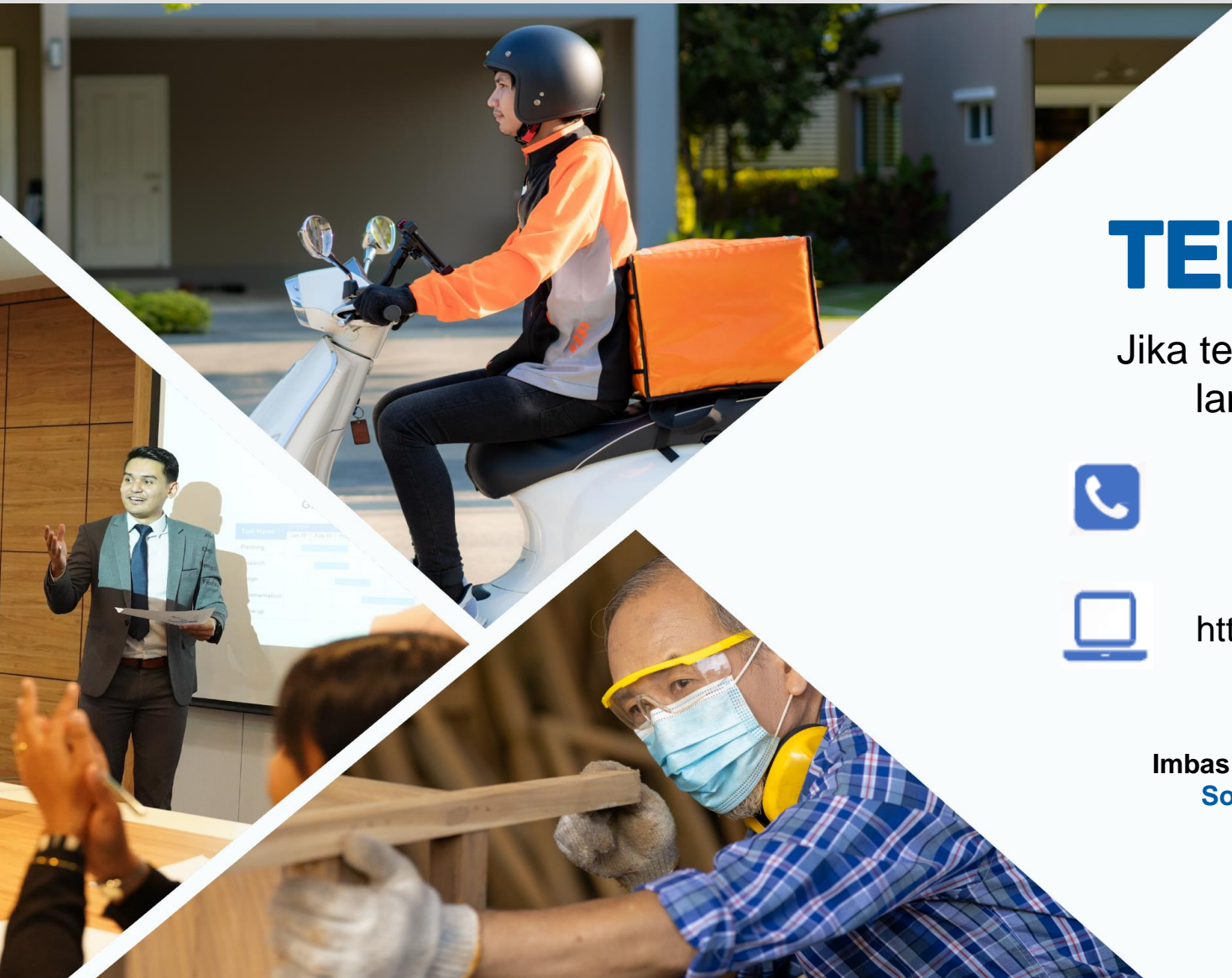

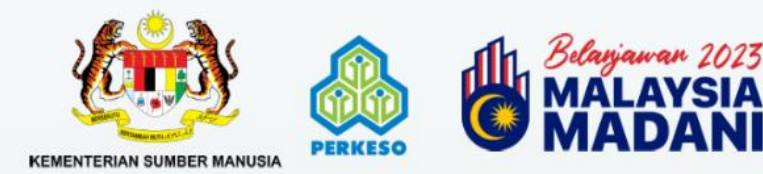

# **TERIMA KASIH**

Jika terdapat sebarang pertanyaan lanjut, sila hubungi kami di

1-300-22-800

atau layari

https://epertanyaan.perkeso.gov.my

Imbas kod QR untuk melihat Soalan-soalan Lazim (FAQ)

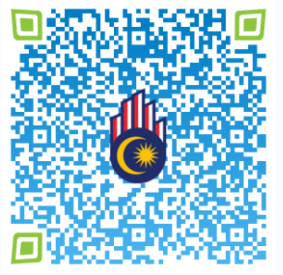

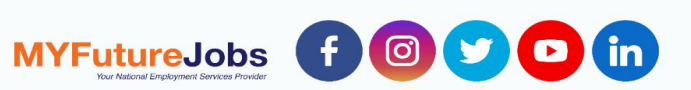